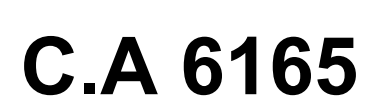

CHAUVIN ARNOUX

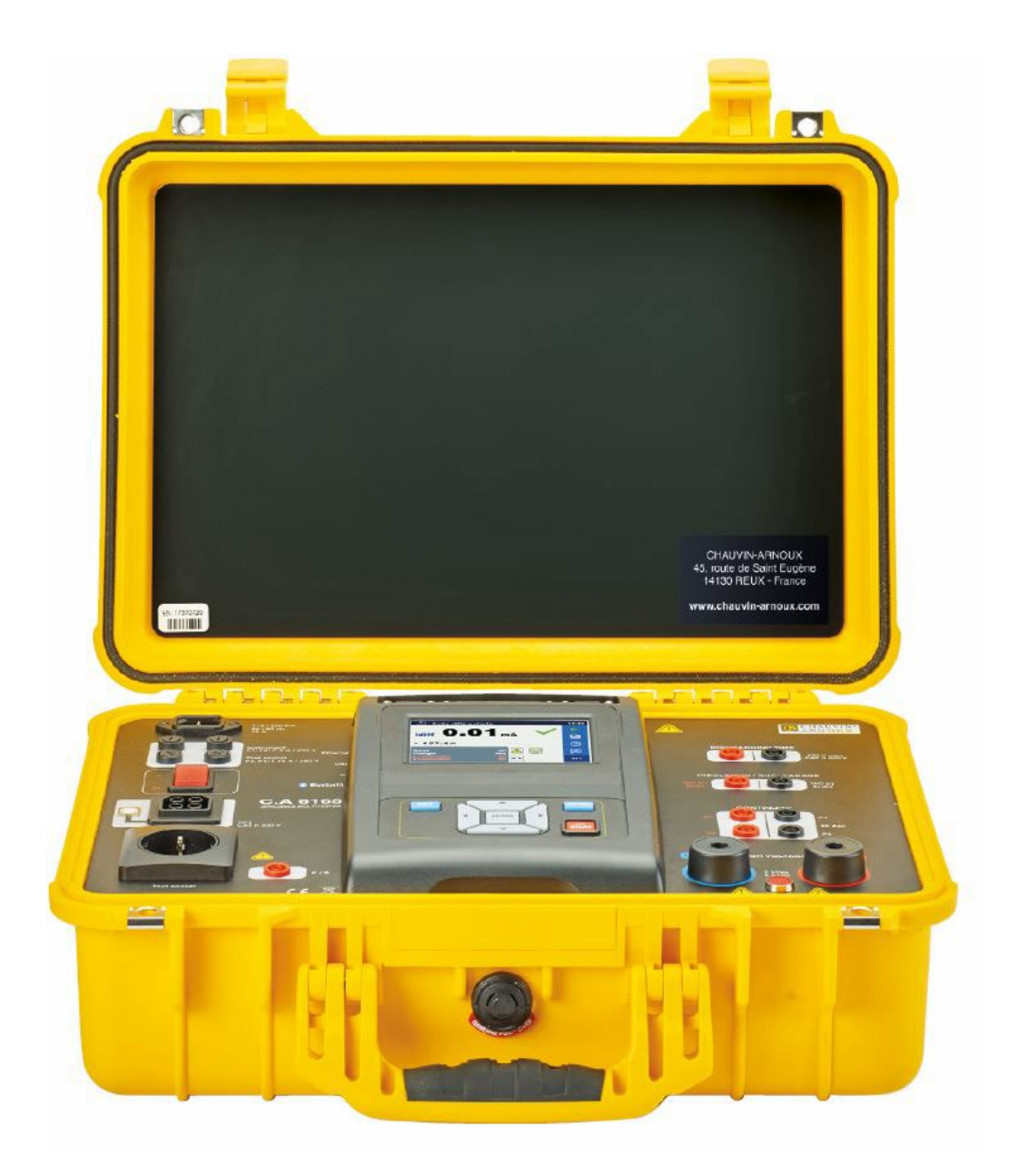

Contrôleur d'appareillages

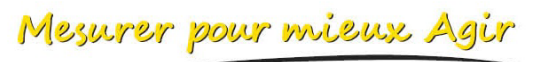

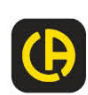

# Table des matières

| 1 | Description générale                                                             | 3      |
|---|----------------------------------------------------------------------------------|--------|
|   | 1.1       Avertissements et notes         1.1.1       Avertissements de sécurité | 3<br>3 |
|   | 1.1.2 Avertissements relatifs à la sécurité des fonctions de mesure              | 3      |
|   | 1.1.3 Marquages sur l'appareil                                                   | 4      |
| 2 | Téléchargement                                                                   | 5      |
|   | 2.1 Notice de fonctionnement                                                     | 5      |
|   | 2.2 Logiciel MTLink                                                              | 5      |
| 3 | Description de l'appareil                                                        | 6      |
|   | 3.1 Panneau avant                                                                | 6      |
| 4 | Fonctionnement de l'appareil                                                     | 7      |
|   | 4.1 Signification générale des touches                                           | 7      |
|   | 4.2 Signification générale des gestes tactiles :                                 | 7      |
|   | 4.3 Symboles et messages                                                         | 8      |
| 5 | Tests individuels                                                                | 12     |
|   | 5.1 Mesures de test individuel                                                   | 12     |
|   | 5.1.1 Inspections visuelles                                                      | 12     |
|   | 5.1.2 Continuité                                                                 | 13     |
|   | 5.1.3 HT AC                                                                      |        |
|   | 5.1.4 HIDC                                                                       | 17     |
|   | 5.1.5 Mesure HT AC programmable                                                  |        |
|   | 5.1.7 Résistance d'isolement (Riso, Riso-S)                                      |        |
|   | 5.1.8 Courant de fuite par la méthode de substitution (Isub, Isub-S)             |        |
|   | 5.1.9 Courant de fuite différentiel                                              |        |
|   | 5.1.10 Courant de fuite Ipe                                                      | 27     |
|   | 5.1.11 Courant de fuite de contact                                               | 29     |
|   | 5.1.12 Puissance                                                                 | 30     |
|   | 5.1.13 Fuites & Puissance                                                        |        |
|   | 5.1.14 I emps de dècharge                                                        |        |
|   | 5.1.15 Inspections fonctionnelles                                                |        |
| 6 | Entretien                                                                        | 38     |
|   | 6.1 Fusibles                                                                     | 38     |
|   | 6.2 Nettoyage                                                                    | 38     |
| 7 | Garantie                                                                         | 39     |

## 1.1 Avertissements et notes

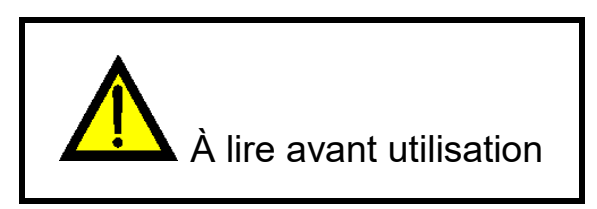

## 1.1.1 Avertissements de sécurité

Afin d'atteindre un niveau élevé de sécurité pour l'opérateur pendant la réalisation des différentes mesures en utilisant l'appareil C.A 6165, ainsi que pour maintenir l'équipement de test en bon état, il est nécessaire de tenir compte des avertissements généraux suivants :

- Nous vous conseillons de lire avec soin le présent manuel d'instructions, dans le cas contraire, l'utilisation de l'appareil peut s'avérer dangereuse pour l'opérateur, pour l'appareil ou pour l'équipement testé !
- > Il est indispensable de tenir compte des marques d'avertissement inscrites sur l'appareil !
- Si l'équipement de test est utilisé d'une manière non spécifiée dans le présent manuel d'instructions, la protection fournie par l'équipement peut être altérée !
- N'utilisez pas l'appareil et les accessoires si vous constatez des dommages quelconques !
- Vérifiez régulièrement l'appareil et les accessoires afin de permettre un fonctionnement correct et d'éviter des risques susceptibles de se produire à cause de résultats trompeurs.
- Prenez toutes les précautions généralement connues afin d'éviter des risques de choc électrique pendant que vous manipulez des tensions dangereuses !
- Utilisez uniquement des accessoires de test standards ou en option fournis par votre distributeur !
- Seuls les adaptateurs de test fournis ou approuvés par Chauvin Arnoux doivent être connectés aux connecteurs TC1 (test et communication).
- Utilisez uniquement des prises secteurs avec terre pour alimenter l'appareil !
- Si un fusible a grillé, consultez le chapitre 5.1 Fusibles du présent manuel d'instructions pour le remplacer !
- L'entretien et le calibrage de l'appareil ne peuvent être réalisés que par une personne autorisée et compétente !
- Chauvin Arnoux n'est pas responsable du contenu d'Auto Sequences® programmé par l'utilisateur !

## 1.1.2 Avertissements relatifs à la sécurité des fonctions de mesure

#### 1.1.2.1 HT AC, HT DC, HT AC programmable, HT DC programmable

- Une tension dangereuse jusqu'à 5 kV<sub>AC</sub> ou 6 kV<sub>DC</sub> est appliquée aux prises de l'appareil HT pendant le test. Il convient donc de faire particulièrement attention lorsque vous effectuez ce test !
- > Seule une personne qualifiée familiarisée avec les hautes tensions peut effectuer cette mesure !
- N'effectuez PAS ce test si vous constatez des dommages ou des anomalies (fils de test, appareil) !
- Ne touchez jamais la pointe de sonde exposée, l'équipement de connexion testé ou toute autre partie alimentée pendant les mesures. Assurez-vous que PERSONNE ne puisse entrer en contact avec eux non plus !

- Ne touchez AUCUNE partie de la sonde de test devant la garde (gardez vos doigts derrière les protections sur la sonde) - danger possible de choc électrique !
- Il est de bonne pratique d'utiliser un courant de sortie le plus bas possible.

# 1.1.2.2 Courant de fuite Diff., Courant de fuite Ipe, Courant de fuite de contact, Puissance, Fuites & Puissance

Des courants de charge supérieurs à 10 A peuvent donner lieu à des températures élevées des porte-fusibles et de l'interrupteur marche/arrêt ! Il est conseillé de ne pas utiliser les dispositifs testés avec des courants de charge supérieurs à 10 A pendant plus de 15 minutes. Une période de récupération pour le refroidissement est requise avant de procéder aux tests ! Un cycle de fonctionnement intermittent maximum pour les mesures avec des courants de charge supérieurs à 10 A est de 50%.

#### 1.1.2.3 Résistance d'isolement

Ne touchez pas l'objet de test pendant la mesure ou avant qu'il ne soit totalement déchargé ! Risque de choc électrique !

## 1.1.3 Marquages sur l'appareil

ATTENTION, risque de DANGER ! L'opérateur doit consulter la présente notice à chaque fois que ce symbole de danger est rencontré

ATTENTION, risque de choc électrique. La tension appliquée sur les pièces marquées de ce symbole peut être dangereuse.

Le marquage CE indique la conformité à la Directive européenne Basse Tension 2014/35/UE, à la Directive Compatibilité Électromagnétique 2014/30/UE, à la Directive des Équipements Radioélectriques 2014/53/UE et à la Directive sur la Limitation des Substances Dangereuses RoHS 2011/65/UE et 2015/863/UE.

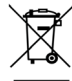

•

La poubelle barrée signifie que, dans l'Union Européenne, le produit fait l'objet d'une collecte sélective conformément à la directive DEEE 2012/19/UE : ce matériel ne doit pas être traité comme un déchet ménager.

# 2.1 Notice de fonctionnement

Rendez-vous sur notre site Internet pour télécharger la notice de fonctionnement de votre appareil : <u>www.chauvin-arnoux.com</u>

Effectuez une recherche avec le nom de votre appareil. Une fois l'appareil trouvé, allez sur sa page. La notice de fonctionnement se trouve sur la droite. Téléchargez-la.

# 2.2 Logiciel MTLink

Rendez-vous sur notre site Internet pour télécharger la dernière version du logiciel d'application : <u>www.chauvin-arnoux.com</u>

Allez dans l'onglet **Support**, puis **Télécharger nos logiciels**. Effectuez ensuite une recherche avec le nom de votre appareil.

Téléchargez le logiciel puis installez-le sur votre PC.

Vous devez disposer des droits administrateur sur votre PC pour installer le logiciel MTLink.

# 3.1 Panneau avant

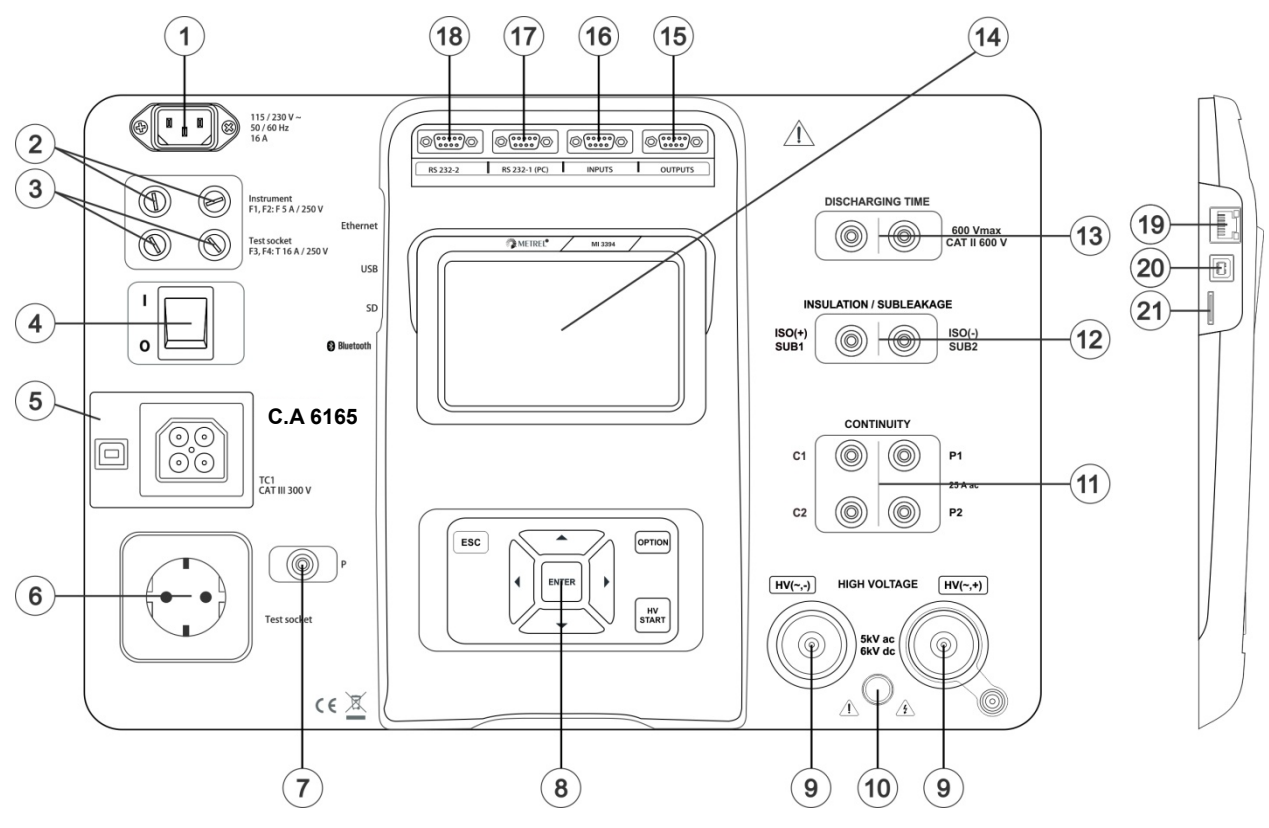

Figure 2.1: Panneau avant

| 1  | Connecteur d'alimentation secteur                                            |
|----|------------------------------------------------------------------------------|
| 2  | Fusibles F1, F2 (F 5 A / 250 V)                                              |
| 3  | Fusibles F3, F4 (T 16 A / 250 V)                                             |
| 4  | Interrupteur marche/arrêt                                                    |
| 5  | Connexions de test TC1 pour adaptateurs de test externes                     |
| 6  | Prise de test de secteur                                                     |
| 7  | Connecteur (sonde) P/S                                                       |
| 8  | Clavier                                                                      |
| 9  | Connecteurs de sortie HT                                                     |
| 10 | Témoin d'avertissement de sortie HT                                          |
| 11 | Connecteurs de continuité                                                    |
| 12 | Connecteurs d'isolement / de courant de fuite par la méthode de substitution |
| 13 | Connecteurs de temps de décharge                                             |
| 14 | Écran TFT couleur avec dalle tactile                                         |
| 15 | Sorties de commande                                                          |
| 16 | Entrées de commande                                                          |
| 17 | Port RS232-1 universel                                                       |
| 18 | Port RS232-2 universel                                                       |
| 19 | Connecteur Ethernet                                                          |
| 20 | Connecteur USB                                                               |
| 21 | Emplacement pour la carte MicroSD                                            |

Note : L'appareil est doté de connecteurs dédiés destinés à être connecté uniquement aux accessoires dédiés fournis ou approuvés par Chauvin Arnoux. Le C.A 6165 peut être manipulé par le biais d'un clavier ou d'un écran tactile.

# 4.1 Signification générale des touches

|            | Des touches à curseur sont utilisées pour :<br>- sélectionner l'option appropriée                                                       |
|------------|----------------------------------------------------------------------------------------------------|
| ENTER      | La touche Enter est utilisée pour :<br>- confirmer l'option sélectionnée<br>- démarrer et arrêter les mesures                           |
| ESC        | La touche ESC est utilisée pour :<br>- revenir au menu précédent sans changements<br>- annuler les mesures                              |
| OPTION     | La touche Option est utilisée pour :<br>- développer une colonne dans le panneau de commande<br>- montrer une vue détaillée des options |
| HV<br>TEST | La touche HV TEST (Test HT) est utilisée pour :<br>- démarrer et arrêter les tests HT                                                   |

# 4.2 Signification générale des gestes tactiles :

| Pro-   | Le geste d'appui (qui consiste à toucher brièvement la surface avec le bout du doigt), est utilisé<br>pour :<br>- sélectionner l'option appropriée<br>- confirmer l'option sélectionnée<br>- démarrer et arrêter les mesures                     |
|--------|----------------------------------------------------------------------------------------------------|
| Sr.)   | Le geste de « faire glisser » (appuyer, déplacer, lever) en haut/en bas est utilisé pour :<br>- faire défiler le contenu au même niveau<br>- naviguer entre les vues au même niveau                                                              |
| R long | Une pression longue (toucher la surface avec le bout du doigt pendant au moins 1 s) est utilisée<br>pour :<br>- sélectionner des touches supplémentaires (clavier virtuel)<br>- entrer un sélecteur croisé à partir d'écrans de test individuels |
| €<br>€ | Le geste qui consiste à appuyer sur l'icône Échap est utilisé pour :<br>- revenir au menu précédent sans changements<br>- annuler les mesures                                                                                                    |

# 4.3 Symboles et messages

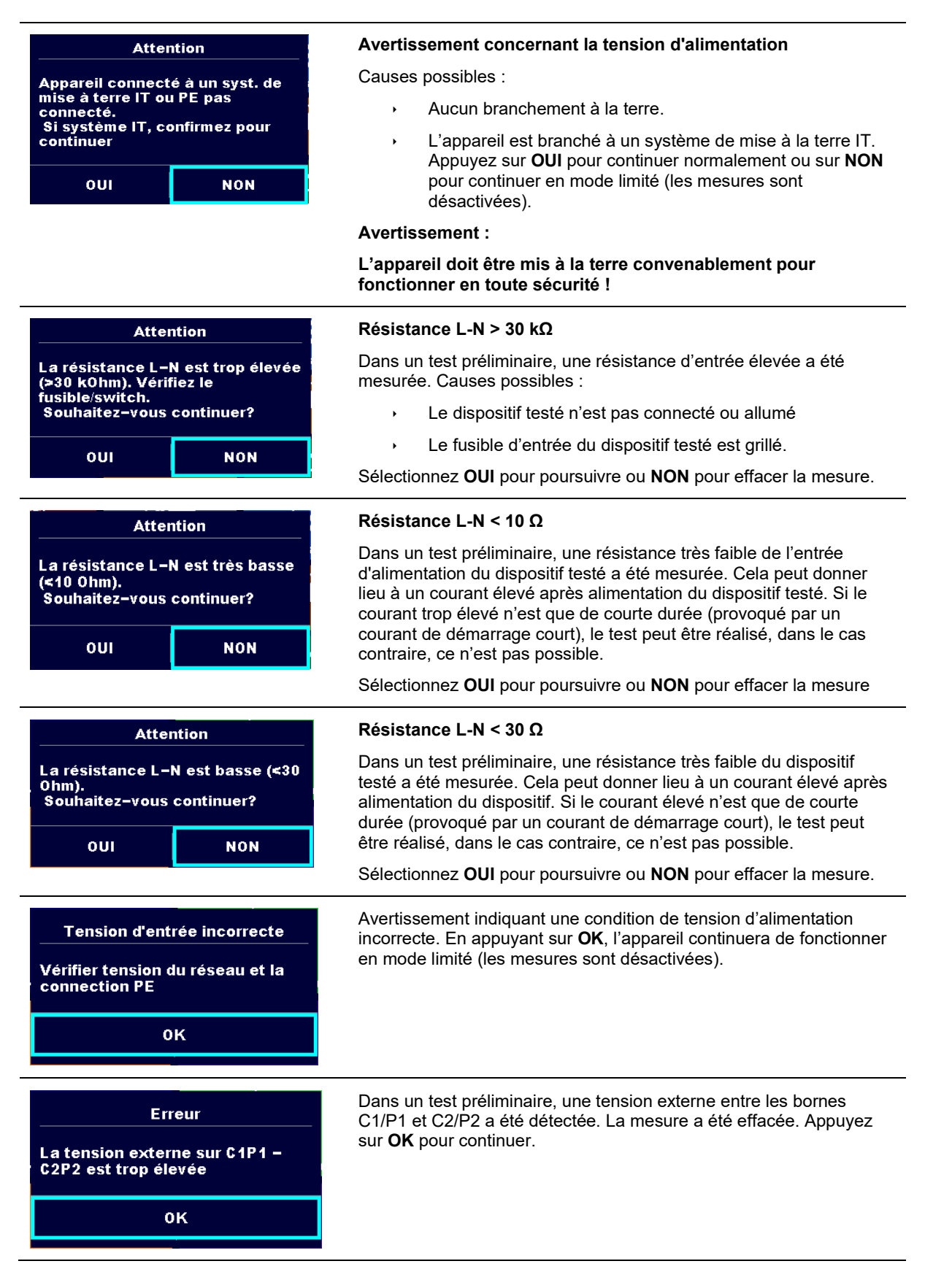

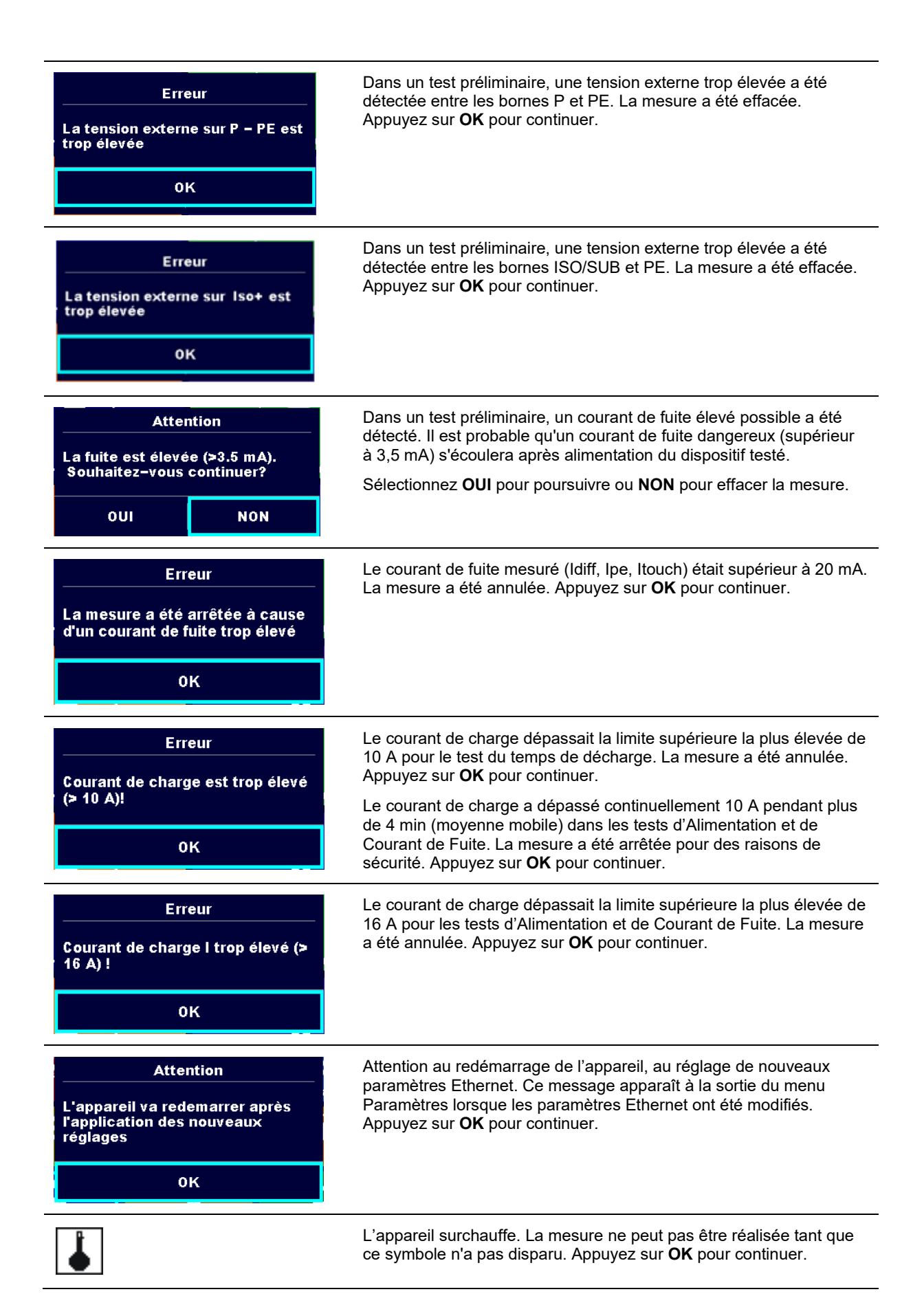

|              | Le dispositif testé doit être allumé (pour s'assurer que le circuit complet est testé).                                                                                           |
|--------------|----------------------------------------------------------------------------------------------------|
| S            | La tension de test dans la mesure de la résistance d'isolement est trop basse.                                                                                                    |
| 110          | Le résultat de la mesure est mis à l'échelle à 110 V.                                                                                                    |
|              | Un point rouge indique la phase de mesure lorsqu'une fuite plus<br>importante a été mesurée. Applicable uniquement si une inversion<br>de phase est activée pendant la mesure.    |
| CAL          | La mesure de la résistance des fils de test en continuité P/S - PE<br>n'est pas compensée.                                                                                        |
| CAL          | La mesure de la résistance des fils de test en continuité P/S - PE est compensée.                                                                                                 |
|              | Avertissement !                                                                                                    |
|              | Une tension élevée est / sera présente à la sortie de l'appareil !<br>(Tension de test diélectrique, tension de test d'isolation ou tension du<br>réseau).                        |
| 2 <b>IT</b>  | Avertissement !                                                                                                    |
| ÷            | L'appareil est connecté à un réseau avec mise à la terre de type IT /<br>point milieu ou avec la terre non connectée. NE PAS UTILISER<br>L'APPAREIL DANS LE CAS DE DEFAUT DU PE ! |
| L            | Avertissement !                                                                                                    |
| 7            | Une tension très élevée et dangereuse est / sera présente à la sortie de l'appareil ! (Tension de test diélectrique).                                                             |
| $\checkmark$ | Succès du test.                                                                                                    |
| ×            | Échec du test.                                                                                                    |
|              | Les conditions sur les bornes d'entrée permettent de lancer la mesure ; tenez compte des autres avertissements et messages affichés.                                              |
|              | Les conditions sur les bornes d'entrée ne permettent pas de lancer<br>la mesure, tenez compte des avertissements et messages affichés.                                            |
|              | Passez à la prochaine étape de la mesure                                                                                                    |
|              | Arrêtez la mesure.                                                                                                    |
|              | Les résultats peuvent être mémorisés.                                                                                                    |

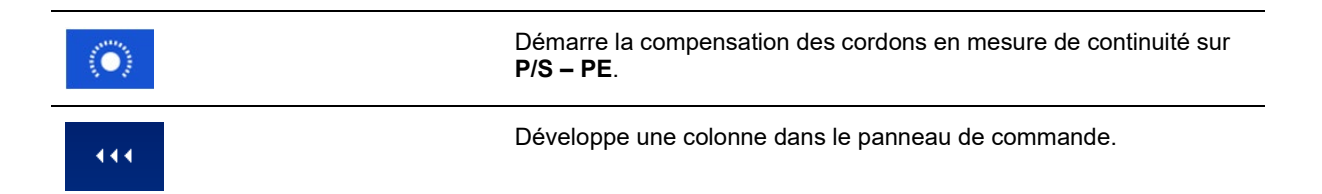

# 5.1 Mesures de test individuel

## 5.1.1 Inspections visuelles

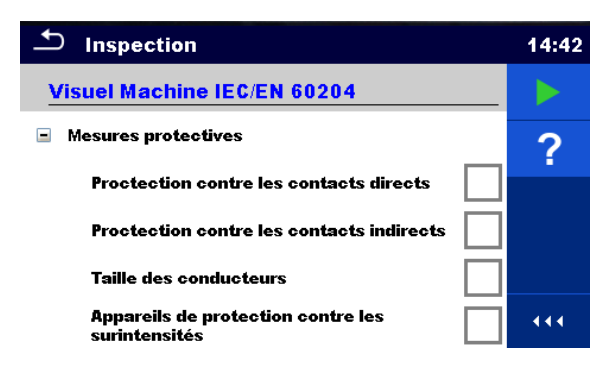

Figure 5.1 : Menu Inspection visuelle

#### Circuit de test

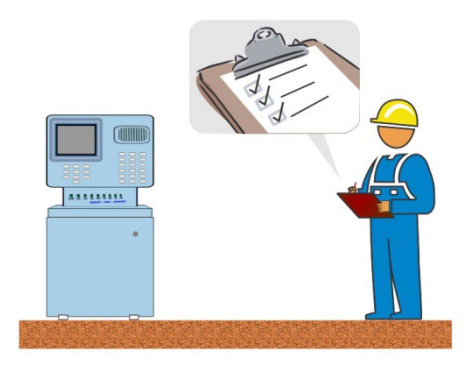

Figure 5.2 : Circuit de test d'inspection visuelle

#### Procédure d'inspection visuelle

- Sélectionnez l'inspection visuelle appropriée.
- Démarrez l'inspection.
- Effectuez l'inspection visuelle de l'appareil / l'équipement
- · Cochez convenablement les éléments de l'inspection.
- Terminez l'inspection.
- Enregistrez les résultats (option).

![](_page_12_Picture_0.jpeg)

Figure 5.3 : Exemples de résultats de l'inspection visuelle

## 5.1.2 Continuité

![](_page_12_Figure_3.jpeg)

Figure 5.4 : Menu de test de continuité

#### Résultats du test / sous-résultats

R.....Résistance

 $\Delta U$ ..... Chute de tension mise à l'échelle à 10 A

#### Paramètres de test

| Connexions de sortie | Sortie [4 fils, P-PE]                                                              |
|----------------------|------------------------------------------------------------------------------------|
| Courant de test      | I sortie [0,2 A, 4 A, 10 A, 25 A]                                                  |
| Durée                | Durée [Off, 2 s 180 s]                                                             |
| Test ΔU*             | Active test ΔU [On, Off]                                                           |
| Section de fil*      | Section de fil pour test $\Delta U$ [0,5 mm <sup>2</sup> $\geq$ 6mm <sup>2</sup> ] |

#### Limites du test

| Limite H (R)   | Limite Η [Off, 0,01 Ω 9 Ω, Personnalisée ] |
|----------------|--------------------------------------------|
| Limite L (R)   | Limite L [Off, 0,01 Ω 9 Ω, Personnalisée ] |
| Limite H (ΔU)* | Limite H [1,0 V 5,0 V ]                    |

\* Applicable uniquement à un courant de test de 10 A.

#### **Options spécifiques**

| Compensation de la résistance des cordons de mesure<br>Se référer au § 6.2.2.1 pour la procédure détaillée. |
|----------------------------------------------------------------------------------------------------|
| Calculateur de limite – Calculateur de limite H Limit(R) de continuité.                                     |

#### Circuit de test

![](_page_13_Figure_1.jpeg)

Figure 5.5: Mesure de la continuité 4 fils

![](_page_13_Figure_3.jpeg)

Figure 5.6 : Mesure de la continuité P/S - PE

#### Procédure de mesure de la continuité

- Sélectionnez la fonction de continuité.
- · Réglez les paramètres / limites de test.
- Connectez les fils de test aux bornes C1, P1, P2 et C2 sur l'appareil (4 fils) ou connectez le fil de test à la borne P/S (mesure sur 2 fils P/S – PE).
- · Compensez la résistance des fils de test (en option).
- Connectez les fils de test au dispositif testé.
- Démarrez la mesure.
- La mesure peut être arrêtée manuellement ou par une minuterie.
- Enregistrez les résultats (option).

![](_page_13_Picture_14.jpeg)

Figure 5.7 : Exemples de résultats de mesure de la continuité

#### 5.1.2.1 Compensation de la résistance des fils de test

Ce chapitre décrit comment compenser la résistance des fils de test dans la fonction **Continuité (Sortie = P/S – PE)**. La compensation peut être réalisée pour éliminer l'influence de la résistance des fils de test et les résistances internes de l'appareil sur la résistance mesurée.

![](_page_14_Figure_2.jpeg)

#### Connexion pour compenser la résistance des fils de test

Figure 5.8: Fils de test en court-circuit

#### Procédure de compensation de la résistance des fils de test

- Sélectionnez la fonction de continuité. Le Paramètre Sortie doit être réglé à P/S PE.
- Connectez les fils de test à l'appareil et court-circuitez les fils de test ensemble, voir Figure 4.8.
- Touchez la touche pour compenser la résistance des fils.
- Le symbole st affiché si la compensation a été réalisée avec succès.

![](_page_14_Figure_10.jpeg)

Figure 5.9 : Résultat non compensé et compensé

#### Note :

- La compensation des fils de test est réalisée avec un courant de test établi (I out).
- Pour la compensation manuelle en fonction continuité, paramétrer R compensation.
   La valeur entrée est soustraite de la valeur mesurée. (Recommandé pour la mesure de continuité en 4fils faites avec les cordons doubles d'extension). La valeur de compensation maximum autorisée est 2 Ω.

## 5.1.3 HT AC

# NOTE DE SÉCURITÉ IMPORTANTE

Consultez le chapitre 1.1 Avertissements et notes pour obtenir plus d'informations sur une utilisation en toute sécurité de l'appareil.

![](_page_15_Picture_0.jpeg)

Figure 5.10 : Menu de test de HT AC

#### Résultats du test / sous-résultats

I ..... Courant de test

- U..... tension de test AC. mesurée
- Ir ..... portion résistive du courant de test
- Ic ..... portion capacitive du courant de test

#### Paramètres de test

| Tension de test AC | Test U [100 V 5000 V par pas de 10 V] |
|--------------------|---------------------------------------|
| Durée              | Fin t [Off, 1 s 120 s]                |

#### Limites du test

| Limite haute (I) | Limite H [0,5 mA 100 mA ]     |
|------------------|-------------------------------|
| Limite basse (I) | Limite L [Off, 0,5 mA 100 mA] |

#### Circuit de test

![](_page_15_Figure_12.jpeg)

Figure 5.11 : Mesure HT AC

#### Procédure de mesure de HT AC

- Sélectionnez la fonction de HT AC.
- Réglez les paramètres / limites de test.
- Connectez les fils de test HT aux bornes HT(~,+) et HT(~,-) sur l'appareil.
- Connectez les fils de test HT au dispositif testé.
- Démarrez la mesure.
- La mesure peut être arrêtée manuellement ou par une minuterie.
- Enregistrez les résultats (option).

![](_page_16_Picture_0.jpeg)

Figure 5.12 : Exemples de résultats de mesure HT AC

# Note :

La première mesure HT après l'allumage de l'appareil (si une protection par mot de passe est activée) ou la première mesure HT après activation ou modification du mot de passe nécessitent un mot de passe pour activer le test HT.

## 5.1.4 HT DC

# 🗥 NOTE DE SÉCURITÉ IMPORTANTE

Consultez le chapitre 1.1 Avertissements et notes pour obtenir plus d'informations sur une utilisation en toute sécurité de l'appareil.

![](_page_16_Picture_7.jpeg)

Figure 5.13 : Menu de test de HT DC

#### Résultats du test / sous-résultats

U..... tension de test mesurée I..... Courant de test

I ..... Courant de lest

#### Paramètres de test

| Tension de test DC | Test U [500 V 6000 V par pas de 50 V] |
|--------------------|---------------------------------------|
| Durée              | Fin t [Off, 1 s 120 s]                |

#### Limites du test

| Limite haute (I) | Limite H [0,05 mA 10,0 mA ]     |
|------------------|---------------------------------|
| Limite basse (I) | Limite L [Off, 0,05 mA 10,0 mA] |

#### Circuit de test

![](_page_17_Figure_1.jpeg)

Figure 5.14 : Mesure HT DC

#### Procédure de mesure de HT DC

- Sélectionnez la fonction de HT DC.
- Réglez les paramètres / limites de test.
- Connectez les fils de test HT aux bornes HT(~,+) et HT(~,-) sur l'appareil.
- Connectez les fils de test HT au dispositif testé.
- Démarrez la mesure.
- · La mesure peut être arrêtée manuellement ou par une minuterie.
- Enregistrez les résultats (option).

| <b>⊐</b> н∨вс                          | 09:40 | н∨ вс                                  | 09:41 |
|----------------------------------------|-------|----------------------------------------|-------|
| 1 0.27 mA 🗸                            |       | 1 >0.15 mA 🖌                           |       |
| u 3.16 kv 🎽                            |       | u 3.15 kv                              |       |
|                                        |       |                                        |       |
| U test 3000 V<br>t fin 10 s            | ?     | U test 3000 V<br>t fin 10 s            | ?     |
| B Limite(I) Off<br>H Limite(I) 2.00 mA |       | B Limite(l) Off<br>H Limite(l) 0.15 mA |       |

Figure 5.15 : Exemples de résultats de mesure HT DC

#### Note :

 La première mesure HT après l'allumage de l'appareil (si une protection par mot de passe est activée) ou la première mesure HT après activation ou modification du mot de passe nécessitent un mot de passe pour activer le test HT.

## 5.1.5 Mesure HT AC programmable

# A NOTE DE SÉCURITÉ IMPORTANTE

Consultez le chapitre 1.1 Avertissements et notes pour obtenir plus d'informations sur une utilisation en toute sécurité de l'appareil.

Dans le test programmable HT AC, la dépendance entre la haute tension et le temps peut être réglée selon le diagramme de *Figure 4.16*.

![](_page_18_Figure_0.jpeg)

![](_page_18_Figure_1.jpeg)

![](_page_18_Picture_2.jpeg)

Figure 5.17 : Menu de test programmable HT AC

#### Résultats du test / sous-résultats

I ..... Courant de test

U..... tension de test mesurée

Ir ..... portion résistive du courant de test

Ic ..... portion capacitive du courant de test

#### Paramètres de test

| Tension de test AC au démarrage | U au démarrage [100 V 5000 V par pas de 10 V] |
|---------------------------------|-----------------------------------------------|
| Tension de test AC              | Test U [100 V 5000 V par pas de 10 V]         |
| Durée de la tension de départ   | t démarrage [ 1 s 120 s]                      |
| Durée de la rampe               | t rampe [ 2 s 60 s]                           |
| Durée de la tension de test     | Fin t [Off, 1 s 120 s]                        |

#### Limites du test

| Limite haute (I) | Limite H [0,5 mA 100 mA ]     |
|------------------|-------------------------------|
| Limite basse (I) | Limite L [Off, 0,5 mA 100 mA] |

#### Circuit de test

![](_page_19_Figure_1.jpeg)

Figure 5.18 : Test programmable HT AC

#### Procédure de test programmable HT AC

- Sélectionnez la fonction programmable HT AC.
- Réglez les paramètres / limites de test.
- Connectez les fils de test HT aux bornes HT(~,+) et HT(~,-) sur l'appareil.
- Connectez les fils de test HT au dispositif testé.
- Démarrez la mesure.
- La mesure peut être arrêtée manuellement ou par une minuterie.
- Enregistrez les résultats (option).

![](_page_19_Picture_11.jpeg)

Figure 5.19 : Exemples de résultats de test programmable HT AC

Note :

 La première mesure HT après l'allumage de l'appareil (si une protection par mot de passe est activée) ou la première mesure HT après activation ou modification du mot de passe nécessitent un mot de passe pour activer le test HT.

## 5.1.6 Mesure HT DC programmable

# **M** NOTE DE SÉCURITÉ IMPORTANTE

Consultez le chapitre 1.1 Avertissements et notes pour obtenir plus d'informations sur une utilisation en toute sécurité de l'appareil.

Dans le test programmable HT DC, la dépendance entre la haute tension et le temps peut être réglée selon le diagramme de *Figure 4.16*.

![](_page_20_Picture_0.jpeg)

Figure 5.20: Menu de test programmable HT DC

#### Résultats du test / sous-résultats

U..... tension de test mesurée

I ..... Courant de test

Ic ...... portion capacitive du courant de test

Ir ..... portion résistive du courant de test

#### Paramètres de test

| Tension de test DC au démarrage | U au démarrage [500 V 6000 V par pas de 50 V] |
|---------------------------------|-----------------------------------------------|
| Tension de test DC              | Test U [500 V 6000 V par pas de 50 V]         |
| Durée de la tension de départ   | t démarrage [ 1 s 120 s]                      |
| Durée de la rampe               | t rampe [ 2 s 60 s]                           |
| Durée de la tension de test     | Fin t [Off, 1 s 120 s]                        |

#### Limites du test

| Limite haute (I) | Limite H [0,05 mA 10,0 mA ]     |
|------------------|---------------------------------|
| Limite basse (I) | Limite L [Off, 0,05 mA 10,0 mA] |

#### Circuit de test

![](_page_20_Figure_12.jpeg)

Figure 5.21 : Test programmable HT DC

#### Procédure de test programmable HT DC

- Sélectionnez la fonction programmable HT DC.
- · Réglez les paramètres / limites de test.
- Connectez les fils de test HT aux bornes HT(~,+) et HT(~,-) sur l'appareil.
- · Connectez les fils de test HT au dispositif testé.
- Démarrez la mesure.
- La mesure peut être arrêtée manuellement ou par une minuterie.
- Enregistrez les résultats (option).

![](_page_21_Picture_8.jpeg)

Figure 5.22 : Exemples de résultats de test programmable HT DC

#### Note :

 La première mesure HT après l'allumage de l'appareil (si une protection par mot de passe est activée) ou la première mesure HT après activation ou modification du mot de passe nécessitent un mot de passe pour activer le test HT.

### 5.1.7 Résistance d'isolement (Riso, Riso-S)

| Ĵ RISO                                                                | 03:19 | Ĵ RISO                                                             | 03:15 | ➡ R 150                                                              | 03:20 |
|-----------------------------------------------------------------------|-------|--------------------------------------------------------------------|-------|----------------------------------------------------------------------|-------|
|                                                                       |       |                                                                    | •     | RisoΜΩ                                                               | •     |
| Riso ΜΩ                                                               | ?     | Riso-S MΩ                                                          | ?     | Riso-S MΩ                                                            | ?     |
| Um V                                                                  | Ξ     | UmV                                                                | Ξ     | Um V                                                                 | Ξ     |
| Type Set V<br>Uiso 2:s<br>Durée Rino                                  |       | Type 544 Y<br>Uiso 2 t<br>Durée Also-S                             |       | Type 500 ¥<br>Uiso 2:s<br>Durée Rise, Rise-S                         |       |
| B Limite(Riso) 1,00 Mi)<br>H Limite(Riso) 001<br>L Limite(Riso-5) 011 |       | B Limite(Riso) 0#7<br>H Limite(Riso) 0#7<br>L Limite(Riso) 1.00 MD |       | B Limite(Riso) 18.0 MD<br>H Limite(Riso) OF<br>L Limit(Riso) 1.49 MD | ***   |

Figure 5.23 : Menus de test de la résistance d'isolement

#### Résultats du test / sous-résultats

| Riso   | Résistance | d'isolement   |
|--------|------------|---------------|
| Riso-S | Résistance | d'isolement-S |
| Um     | Tension de | test          |

#### Paramètres de test

| Tension de test nominale      | Uiso [50 V, 100 V, 250 V, 500 V, 1000 V]    |
|-------------------------------|---------------------------------------------|
| Durée                         | Durée [Off, 2 s 180 s]                      |
| Type de test                  | Type [Riso, Riso-S, (Riso, Riso-S)]         |
| Connexions de sortie (Riso)   | [ISO(+), ISO(-), Prise LN-PE, Prise LN-P/S] |
| Connexions de sortie (Riso-S) | [Prise LN-P/S]                              |

#### Limites du test

| Limite H (Riso)   | Limite Η [Off, 0,10 MΩ 10,0 MΩ ] |
|-------------------|----------------------------------|
| Limite L (Riso)   | Limite L [Off, 0,10 MΩ 10,0 MΩ ] |
| Limite H (Riso-S) | Limite Η [Off, 0,10 MΩ 10,0 MΩ ] |
| Limite L (Riso-S) | Limite L [Off, 0,10 MΩ 10,0 MΩ ] |

#### Circuits de test

![](_page_22_Figure_3.jpeg)

Figure 5.24 : Mesure de la résistance d'isolement (ISO(+), ISO(-))

![](_page_22_Figure_5.jpeg)

Figure 5.25 : Mesure de la résistance d'isolement (Prise LN - PE)

![](_page_22_Figure_7.jpeg)

Figure 5.26 : Mesure de Riso, Riso-S (Prise)

#### Procédure de mesure RISO

- Sélectionnez la fonction de Riso.
- Réglez les paramètres / limites de test.
- Connectez les fils de test aux bornes ISO(+), ISO(-) sur l'appareil, puis connectez les fils de test au dispositif testé, ou
- Connectez le dispositif à la prise de test de secteur. Pour le test Riso-S, connectez en outre le fil de test à la borne P/S sur l'appareil, puis connectez le fil de test au dispositif.
- Démarrez la mesure.
- La mesure peut être arrêtée manuellement ou par une minuterie.
- Enregistrez les résultats (option).

![](_page_23_Picture_8.jpeg)

#### Figure 5.27 : Exemples de résultats de mesure de résistance d'isolement

Note :

Quand la sonde P/S est raccordée pendant la mesure Riso, alors le courant qui passe à travers elle est pris en compte.

#### 5.1.8 Courant de fuite par la méthode de substitution (lsub, lsub-S)

| ち Fuite                                                              | 08:11 | 크 Fuite                                                              | 08:12 | 👛 Fuite                                                                  | 08:12 |
|----------------------------------------------------------------------|-------|----------------------------------------------------------------------|-------|--------------------------------------------------------------------------|-------|
|                                                                      | •     |                                                                      |       | laub m.A                                                                 | •     |
| Isub mA                                                              | ?     | Isub-S mA                                                            | ?     |                                                                          | ?     |
|                                                                      |       |                                                                      | E     | Isub-S mA                                                                | Ξ     |
| Type Buds<br>Sortie 2s<br>Durée 40 Y                                 |       | Type Isub-5<br>Sortic 2:s                                            |       | Type Isulis, Isulis-5<br>Sortie 2:s<br>Durác 48 V                        |       |
| H Limite(Isub) 2.59 mA<br>B Limite(Isub) 011<br>H Limite(Isub-S) 011 | 444   | H Limite(Isub) 041<br>B Limite(Isub) 041<br>H Limite(Isub-S) 1.50 mA |       | H Limite(Isub) 2.50 mA<br>B Limite(Isub) 011<br>H Limite(Isub-S) 2.50 mA |       |

Figure 5.28 : Menus de test de courant de fuite par la méthode de substitution

#### Résultats du test / sous-résultats

Isub ...... Courant de fuite par substitution Isub-S...... Courant de fuite par substitution -S

#### Paramètres de test

| Type de test                  | Type [Isub, Isub-S, (Isub, Isub-S)]       |
|-------------------------------|-------------------------------------------|
| Tension de sortie             | Sortie [40 Vac]                           |
| Durée                         | Durée [Off, 2 s 180 s]                    |
| Connexions de sortie (Isub)   | [SUB1,, SUB2,, Prise LN-PE, Prise LN-P/S] |
| Connexions de sortie (Isub-S) | [Prise LN-P/S]                            |

#### Limites du test

| Limite H (Isub)   | Limite H [Off, 0,25 mA 15,0 mA, personnalisée ] |
|-------------------|-------------------------------------------------|
| Limite L (Isub)   | Limite L [Off, 0,25 mA 15,0 mA, personnalisée ] |
| Limite H (Isub-S) | Limite H [Off, 0,25 mA 15,0 mA ]                |
| Limite L (Isub-S) | Limite L [Off, 0,25 mA 15,0 mA ]                |

#### Circuits de test

![](_page_24_Picture_1.jpeg)

Figure 5.29 : Mesure de courant de fuite par la méthode de substitution (SUB1, SUB2)

![](_page_24_Figure_3.jpeg)

Figure 5.30 : Mesure de courant de fuite par la méthode de substitution (Prise LN - PE)

![](_page_24_Figure_5.jpeg)

Figure 5.31 : Mesure de courant de fuite par la méthode de substitution, S (Prise)

#### Procédure de mesure du courant de fuite par la méthode de substitution

- > Sélectionnez la fonction Courant de fuite par la méthode de substitution.
- · Réglez les paramètres / limites de test.
- Connectez les fils de test aux bornes SUB1, SUB2 sur l'appareil, puis connectez les fils de test au dispositif testé, ou
- Connectez le dispositif à la prise de test de secteur. Pour le test Isub-S, connectez en outre le fil de test à la borne P/S sur l'appareil, puis connectez le fil de test à un dispositif.
- Démarrez la mesure.
- La mesure peut être arrêtée manuellement ou par une minuterie.
- Enregistrez les résultats (option).

![](_page_25_Picture_0.jpeg)

# Figure 5.32 : Exemples de résultats de mesure du courant de fuite par la méthode de substitution

#### Note :

 Quand la sonde P/S est raccordée pendant la mesure du courant de fuite par la méthode de substitution, alors le courant qui passe à travers elle est pris en compte.

## 5.1.9 Courant de fuite différentiel

![](_page_25_Figure_5.jpeg)

![](_page_25_Figure_6.jpeg)

#### Résultats du test / sous-résultats

Idiff ..... Courant de fuite différentiel P..... Puissance

#### Paramètres de test

| Durée             | Durée [Off, 2 s 180 s]                                                                                                    |
|-------------------|----------------------------------------------------------------------------------------------------|
| Changement d'état | Changement [OUI, NON]                                                                                                    |
|                   | <ul> <li>OUI : L'appareil mesure le courant de fuite en deux étapes séquentielles avec un retard* entre elles. La tension de phase est tout d'abord appliquée à la sortie sous tension droite de la prise de test de secteur et deuxièmement à la sortie sous tension gauche de la prise de test de secteur.</li> <li>NON : La tension de phase est appliquée uniquement à la sortie sous tension droite</li> </ul> |
|                   | de la prise de test de secteur.                                                                                                    |
| *Temps de retard  | Retard [0.2 s 5 s]                                                                                                    |

#### Limites du test

| Limite H (Idiff)     | Limite H [Off, 0,25 mA 15,0 mA, personnalisée ] |
|----------------------|-------------------------------------------------|
| Limite L (Idiff)     | Limite L [Off, 0,25 mA 15,0 mA, personnalisée ] |
| Connexions de sortie | [Prise L,N – PE,P/S ]                           |

#### Circuit de test

![](_page_26_Picture_1.jpeg)

Figure 5.34 : Mesure du courant de fuite différentiel

#### Procédure de mesure du courant de fuite différentiel

- > Sélectionnez la fonction Courant de fuite différentiel.
- Réglez les paramètres / limites de test.
- Connectez le dispositif testé à la prise de test de secteur et éventuellement à une borne P/S.
- Démarrez la mesure.
- La mesure peut être arrêtée manuellement ou par une minuterie.
- Enregistrez les résultats (option).

| 5 Fuite différentielle                     | 13:32 | 🗢 Fuite différentielle                     | 13:37 |
|--------------------------------------------|-------|--------------------------------------------|-------|
| 0.01 🗸                                     |       | 076 ¥                                      |       |
|                                            | 8     |                                            |       |
| P 157.1w                                   |       | P 151.6w                                   |       |
| Durée Off 🔬 😡                              | F     | Durée Off 🔬 😥                              | F     |
| H Limite(Idiff) Off<br>B Limite(Idiff) Off |       | H Limite(Idiff) Off<br>B Limite(Idiff) Off |       |

Figure 5.35 : Exemples de résultats de mesure du courant de fuite différentiel

## 5.1.10 Courant de fuite lpe

![](_page_26_Picture_13.jpeg)

Figure 5.36 : Menu de test du courant de fuite lpe

#### Résultats du test / sous-résultats

| Ipe     | Courant PE               |    |
|---------|--------------------------|----|
| Ipe,a.c | Composante ac du courant | ΡE |
| Ipe,d.c | Composante dc du courant | ΡE |
| P       | Puissance                |    |

#### Paramètres de test

| Durée                | Durée [Off, 2 s 180 s]                                                                                                    |
|----------------------|----------------------------------------------------------------------------------------------------|
| Changement d'état    | <ul> <li>Changement [OUI, NON]</li> <li>OUI : L'appareil mesure le courant de fuite en deux étapes séquentielles avec un retard*<br/>entre elles. La tension de phase est tout d'abord appliquée à la connexion droite<br/>de la prise de test de secteur et deuxièmement à la connexion gauche de la prise<br/>de test de secteur.</li> <li>NON : La tension de phase est appliquée uniquement à la connexion droite de la prise de<br/>test de secteur.</li> </ul> |
| *Temps de retard     | Retard [0,2 s 5 s]                                                                                                    |
| Connexions de sortie | [Prise L,N – PE]                                                                                                    |

#### Limites du test

| Limite H (Ipe)      | Limite H [Off, 0,25 mA 15,0 mA, personnalisée ] |
|---------------------|-------------------------------------------------|
| Limite L (Ipe)      | Limite L [Off, 0,25 mA 15,0 mA, personnalisée ] |
| Limite H (Ipe,a.c.) | Limite H [Off, Custom, 0.25 mA 15.0 mA ]        |
| Limite L (Ipe,a.c.) | Limite L [Off, Custom, 0.25 mA 15.0 mA ]        |
| Limite H (Ipe,d.c.) | Limite H [Off, Custom, 0.25 mA 15.0 mA ]        |
| Limite L (Ipe,d.c.) | Limite L [Off, Custom, 0.25 mA 15.0 mA ]        |

#### Circuit de test

![](_page_27_Figure_7.jpeg)

Figure 5.37 : Mesure du courant de fuite Ipe

#### Procédure de mesure du courant de fuite Ipe

- Sélectionnez la fonction Courant de fuite lpe.
- Réglez les paramètres / limites de test.
- Connectez le dispositif à la prise de test de secteur.
- Démarrez la mesure.
- La mesure peut être arrêtée manuellement ou par une minuterie.
- Enregistrez les résultats (option).

![](_page_28_Picture_0.jpeg)

Figure 5.38 : Exemples de résultats de mesure du courant de fuite lpe

## 5.1.11 Courant de fuite de contact

| Touch Leakage                                                    | 17:33 |
|------------------------------------------------------------------|-------|
|                                                                  |       |
| ltou mA                                                          |       |
| Itou,a.cmA PW<br>Itou,d.cmA                                      | ?     |
| Duration Off<br>Change YES<br>Delay 5 s                          |       |
| H Limit(Itou) Off<br>L Limit(Itou) Off<br>H Limit(Itou a.c.) Off |       |

Figure 5.39 : Menu de test du Courant de fuite de contact

#### Résultats du test / sous-résultats

| Itou      | . Courant de fuite de contact                |
|-----------|----------------------------------------------|
| Itou,a.c. | Composante ac du courant de fuite de contact |
| Itou,d.c  | Composante dc du courant de fuite de contact |
| Ρ         | Puissance                                    |

### Paramètres de test

| Durée                | Durée [Off, 2 s 180 s]                                                                                                    |
|----------------------|----------------------------------------------------------------------------------------------------|
| Changement d'état    | <ul> <li>Changement [OUI, NON]</li> <li>OUI : L'appareil mesure le courant de fuite en deux étapes séquentielles avec un retard*<br/>entre elles. La tension de phase est tout d'abord appliquée à la connexion droite<br/>de la prise de test de secteur et deuxièmement à la connexion gauche de la prise<br/>de test de secteur.</li> <li>NON : La tension de phase est appliquée uniquement à la connexion droite de la prise<br/>de test de secteur.</li> </ul> |
| *Temps de retard     | Retard [0,2 s 5 s]                                                                                                    |
| Connexions de sortie | [Prise L,N – PE,P/S ]                                                                                                    |

#### Limites du test

| Limite H (Itou)     | Limite H [Off, 0,25 mA 15,0 mA ]         |
|---------------------|------------------------------------------|
| Limite L (Itou)     | Limite L [Off, 0,25 mA 15,0 mA ]         |
| Limite H (Ipe,a.c.) | Limite H [Off, Custom, 0.25 mA 15.0 mA ] |
| Limite L (Ipe,a.c.) | Limite L [Off, Custom, 0.25 mA 15.0 mA ] |
| Limite H (Ipe,d.c.) | Limite H [Off, Custom, 0.25 mA 15.0 mA ] |
| Limite L (Ipe,d.c.) | Limite L [Off, Custom, 0.25 mA 15.0 mA ] |

#### Circuit de test

![](_page_29_Figure_1.jpeg)

Figure 5.40 : Mesure du Courant de fuite de contact

#### Procédure de mesure de fuite par contact

- > Sélectionnez la fonction Courant de fuite de contact.
- · Réglez les paramètres / limites de test.
- Connectez le dispositif à la prise de test de secteur. Connectez le fil de test à la borne P/S sur l'appareil et sur le dispositif testé.
- Démarrez la mesure.
- La mesure peut être arrêtée manuellement ou par une minuterie.
- Enregistrez les résultats (option).

![](_page_29_Picture_10.jpeg)

Figure 5.41 : Exemples de résultats de mesure du Courant de fuite de contact

#### 5.1.12 Puissance

![](_page_29_Picture_13.jpeg)

Figure 5.42 : Menu mesure de la puissance

#### Résultats du test / sous-résultats

| P     | Puissance active                                         |
|-------|----------------------------------------------------------|
| S     | Puissance apparente                                      |
| Q     | Puissance réactive                                       |
| PF    | Facteur de puissance                                     |
| THDu  | Taux de taux de distorsion harmonique totale - tension   |
| THDi  | Taux de taux de distorsion harmonique totale - intensité |
| Cos Φ | cosinus Φ                                                |
| 1     | Courant de charge                                        |
| U     | Tension                                                  |

#### Paramètres de test

| Durée                | Durée [Off, 2 s 180 s] |
|----------------------|------------------------|
| Connexions de sortie | [Prise L–N]            |

#### Limites du test

| Limite H (P) | Limite H [Off, 10 W 3,50 kW, Personnalisée ] |
|--------------|----------------------------------------------|
| Limite L (P) | Limite L [Off, 10 W 3,50 kW, Personnalisée ] |

#### Circuit de test

![](_page_30_Figure_7.jpeg)

Figure 5.43 : Mesure de la puissance

#### Procédure de mesure de la puissance

- Sélectionnez la fonction de **Puissance**.
- Réglez les paramètres / limites de test.
- Connectez le dispositif à la prise de test de secteur.
- Démarrez la mesure.
- La mesure peut être arrêtée manuellement ou par une minuterie.
- Enregistrez les résultats (option).

|                         | 09:22 |                         | 09:20 |
|-------------------------|-------|-------------------------|-------|
| P 1881 W 💙 THDu 3.0 %   | •     | P 2.33 kW 🗙 THDu 2.3 %  |       |
| S 1882 VA THDi 261 mA   |       | S 2.33 kVA THDi 237 mA  |       |
| Q 62.2 VAr CosΦ 1.00i   |       | Q 79.4 VAr CosΦ 1.00i   |       |
| PF 1.00i I 8.49 A       |       | PF 1.00i I 10.52 A      |       |
| U 222 V                 | ?     | U 222 V                 | ?     |
| Durée 3 s               | -     | Durée 3 s               |       |
| H Limite(P) 1.50 kW A F |       | H Limite(P) 1.50 kW A G |       |

Figure 5.44 : Exemples de résultats de mesure de Puissance

### 5.1.13 Fuites & Puissance

![](_page_31_Picture_1.jpeg)

Figure 5.45 : Menu de mesure de Fuites & Puissance

#### Résultats du test / sous-résultats

| P        | Puissance active                                 |
|----------|--------------------------------------------------|
| Itou     | Courant de fuite de contact                      |
| Itou,a.c | .Composante ac du courant de fuite de contact    |
| Itou,d.c | Composante dc du courant de fuite de contact     |
| Idiff    | Courant de fuite différentiel                    |
| S        | Puissance apparente                              |
| Q        | Puissance réactive                               |
| PF       | Facteur de puissance                             |
| THDu     | Taux de distorsion harmonique totale - tension   |
| THDi     | Taux de distorsion harmonique totale - intensité |
| Cos Φ    | cosinus Φ                                        |
| 1        | Courant de charge                                |
| U        | Tension                                          |

#### Paramètres de test

| Durée                | Durée [Off, 2 s 180 s]                                                                                                    |
|----------------------|----------------------------------------------------------------------------------------------------|
| Changement d'état    | Changement [OUI, NON]<br>OUI : L'appareil mesure le courant de fuite en deux étapes séquentielles avec un                                                                                                    |
|                      | retard* entre elles. La tension de phase est tout d'abord appliquée à la connexion droite de la prise de test de secteur et deuxièmement à la connexion gauche de la prise de test de secteur.<br>NON : La tension de phase est appliquée uniquement à la connexion droite de la prise de test de secteur. |
| *Temps de retard     | Retard [0,2 s 5 s]                                                                                                    |
| Connexions de sortie | [Prise L–N, Prise L,N – PE,P]                                                                                                    |

#### Limites du test

| Limite H (P)         | Limite H [Off, 10 W 3,50 kW, Personnalisée ]    |
|----------------------|-------------------------------------------------|
| Limite L (P)         | Limite L [Off, 10 W 3,50 kW, Personnalisée ]    |
| Limite H (Idiff)     | Limite H [Off, 0,25 mA 15,0 mA, personnalisée ] |
| Limite L (Idiff)     | Limite L [Off, 0,25 mA 15,0 mA, personnalisée ] |
| Limite H (Itou)      | Limite H [Off, 0,25 mA 15,0 mA ]                |
| Limite L (Itou)      | Limite L [Off, 0,25 mA 15,0 mA ]                |
| Limite H (Itou,a.c.) | Limite H [Off, Custom, 0.25 mA 15.0 mA ]        |
| Limite L (Itou,a.c.) | Limite L [Off, Custom, 0.25 mA 15.0 mA ]        |
| Limite H (Itou,d.c.) | Limite H [Off, Custom, 0.25 mA 15.0 mA ]        |
| Limite L (Itou,d.c.) | Limite L [Off, Custom, 0.25 mA 15.0 mA ]        |

#### Circuit de test

![](_page_32_Picture_1.jpeg)

Figure 5.46 : Mesure des courants de fuite et de la Puissance

#### Procédure de mesure des courants de fuite & de la Puissance

- Sélectionnez la fonction de Courants de fuite & Puissance.
- · Réglez les paramètres / limites de test.
- · Connectez le dispositif testé à la prise de test de secteur et éventuellement à une borne P/S.
- Démarrez la mesure.
- La mesure peut être arrêtée manuellement ou par une minuterie.
- Enregistrez les résultats (option).

| 🗂 Leak's & Power                          | 17:59 | 🗂 Leak's & Power                           | 18:00 |
|-------------------------------------------|-------|--------------------------------------------|-------|
| Itou 0.002 mA ✓ PF 0.72c                  |       | Itou 0.668 mA PF 0.72c                     |       |
| Itou.d.c. 0.000 mA THDi 1.16 A            |       | Itou.d.c. 0.005 mA ΤΗDi 1.16 A             |       |
| Idiff 0.02 mA I 2.08 A<br>P 340 W U 228 V |       | ldiff 0.67 mA 1 2.08 A<br>P 339 W ↓ 227 V  |       |
| s 474 VA<br>Q 331 var<br>Duration 2 s     | F     | s 473 VA<br>Q 329 var<br>Duration 2.s      | F     |
| Change YES<br>Delay 5s<br>Limit(P) 500W   | 444   | Change YES<br>Delay 5s<br>M Limit(P) 500 W | 444   |

Figure 5.47 : Exemples de résultats de mesure du courant de fuite & de la Puissance

### 5.1.14 Temps de décharge

![](_page_32_Picture_13.jpeg)

Figure 5.48 : Menu de test du temps de décharge

#### Résultats du test / sous-résultats

t ..... Temps de décharge Ures..... Tension résiduelle Up..... Tension crête d'alimentation pendant le test U..... Tension RMS f..... Fréquence

#### Paramètres de test

| Méthode de test                | Méthode [t, t, Ures]         |
|--------------------------------|------------------------------|
| Tension limite                 | Limite U [34 V, 60 V, 120 V] |
| Connexions de sortie           | Sortie [Extérieure, Prise]   |
| Mode Test                      | Mode [Manuel, Auto]          |
| Temps de retard pour mode AUTO | Retard [2 s. 30 s]           |

#### Limites du test

#### Principe de mesure (Sortie = Externe)

Le principe de mesure de la fonction du temps de décharge est le suivant :

- Phase ① Le dispositif testé est connecté à la tension d'alimentation via une prise externe. L'appareil contrôle la tension (sur les connexions d'alimentation ou internes) et stocke intérieurement la valeur de la tension crête, de la tension RMS et de la fréquence.
- Phase 2 Le dispositif testé est déconnecté de l'alimentation et la tension aux bornes de test commence à chuter. Une fois que la tension efficace chute à 10 V, l'appareil lance la minuterie.
- Phase ③ Une fois que la tension chute en dessous d'une valeur de tension calculée en interne, la minuterie est arrêtée. L'appareil recalcule le temps mesuré à une valeur qui serait celle existant si la déconnexion survenait à la valeur de tension maximale.

![](_page_33_Figure_11.jpeg)

(3) valeur de tension calculée

![](_page_33_Figure_13.jpeg)

#### Circuit de test (Sortie = Externe)

![](_page_34_Figure_1.jpeg)

Figure 5.50 : Test de temps de décharge (Sortie = Externe)

#### Procédure de test de temps de décharge (Sortie = Externe)

- Sélectionnez la fonction Temps de décharge.
- Réglez les paramètres / limites de test.
- Connectez les fils de test aux bornes TEMPS DE DÉCHARGE sur l'appareil et sur le dispositif testé.
- Connectez le dispositif testé à l'alimentation principale et allumez-le.
- Démarrez la mesure.
- La mesure est arrêtée manuellement en débranchant l'alimentation principale du dispositif testé.
- Enregistrez les résultats (option).

![](_page_34_Picture_11.jpeg)

Figure 5.51 : Exemples de résultats de mesure du Temps de décharge (Sortie = Externe)

Note:

Interpretation du message 'Repeat' :

Il n'est pas possible de faire la différence entre une déconnexion à un instant où la tension est très basse et un temps de décharge très long. Dans les deux cas la mesure sera 0.0 s avec le message d'avertissement « Repeat ». Si après plusieurs relances la mesure est toujours 0.0 s, avec le message d'avertissement « Repeat » alors on peut considérer le résultat 0.0 s comme valide.

Une mesure de 0.0 s sans le message d'avertissement « Repeat » est un résultat valide.

#### Principe de mesure (Sortie = Prise)

Le principe de mesure de la fonction du temps de décharge est le suivant :

**Phase** ① Le DISPOSITIF TESTÉ est connecté à la prise de test de secteur. L'appareil contrôle la tension de secteur et mémoriser la valeur de tension crête.

**Phase** C L'appareil déconnecte le DISPOSITIF TESTÉ de l'alimentation et la tension aux connexions de l'alimentation commence à chuter. Le moment de déconnexion est toujours à la tension crête.

**Phase 3** Une fois que la tension chute en dessous d'une valeur limite, la minuterie est arrêtée.

#### Circuit de test (Sortie = Prise)

![](_page_35_Figure_3.jpeg)

Figure 5.52 : Test de temps de décharge (Sortie = Prise)

#### Procédure de test de temps de décharge (Sortie = Prise)

- Sélectionnez la fonction Temps de décharge.
- Réglez les paramètres / limites de test.
- Connectez le dispositif testé à la prise de test du secteur sur l'appareil.
- Démarrez la mesure.
- La mesure peut être arrêtée manuellement ou automatiquement.
- Enregistrez les résultats (option).

| Discharging Time                              | 22:45 | Discharging Time                              | 22:51 |
|-----------------------------------------------|-------|-----------------------------------------------|-------|
| t 0.1 s                                       | V 🕨   | t →5.0 s                                      | ¥ 🕨   |
| Ures 0.2 v                                    |       | Ures 75.8 v                                   |       |
| Up 327 v Freq 50.0 Hz<br>U 231 v              |       | Up 328 V Freq 50.0 Hz<br>U 232 V              |       |
| Method t,Ures<br>Output Socket<br>Mode Manual |       | Method t,Ures<br>Output Socket<br>Mode Manual |       |
| Limit U 60 V<br>Limit(t) 5 s                  |       | Limit U 60 V<br>Limit(t) 5 s                  |       |

Figure 5.53 : Exemples de résultats de mesure du Temps de décharge (Sortie = Prise)

## 5.1.15 Inspections fonctionnelles

![](_page_36_Figure_1.jpeg)

#### Figure 5.54 : Menu de démarrage d'une inspection fonctionnelle (à gauche) et menu pendant l'inspection (à droite)

#### Paramètres de test (en option)

Pour le test de mesure de Puissance en option, les paramètres et limites sont les mêmes que ceux indiqués dans le test individuel de Puissance, voir chapitre 4.1.12 Puissance.

#### Circuit de test

![](_page_36_Figure_6.jpeg)

Figure 5.55 : Inspection fonctionnelle

#### Procédure d'inspection fonctionnelle

- · Sélectionnez l'inspection fonctionnelle appropriée.
- Démarrez l'inspection.
- · Effectuez l'inspection fonctionnelle de l'appareil / l'équipement
- Effectuez le test de mesure de puissance à travers la prise de test de secteur (en option).
- Cochez convenablement les éléments de l'inspection.
- Terminez l'inspection.
- Enregistrez les résultats (option).

| Inspection                                                                             | 13:38 | 1nspection                                                                             | 13:38 |
|----------------------------------------------------------------------------------------|-------|----------------------------------------------------------------------------------------|-------|
| Machine fonctionnelle IEC/EN 60204 🛛 🖌                                                 |       | Machine fonctionnelle IEC/EN 60204 🛛 🗙                                                 |       |
| Direction du champ tournant à l'alimentation 🖌                                         | 1     | Direction du champ tournant à l'alimentation 🥑                                         | 1     |
| Direction du champ tournant à la connexion de sortie                                   | Ň     | Direction du champ tournant à la connexion 🔀 de sortie                                 | ž     |
| Sens de rotation du moteur                                                             |       | Sens de rotation du moteur                                                             |       |
| <ul> <li>Fonctionnement adéquat des dispositifs de<br/>sécurité et d'alerte</li> </ul> |       | <ul> <li>Fonctionnement adéquat des dispositifs de<br/>sécurité et d'alerte</li> </ul> |       |
|                                                                                        |       |                                                                                        |       |

Figure 5.56: Exemples de résultats de l'inspection fonctionnelle

# 6 Entretien

Exceptés les fusibles, l'appareil ne comporte aucune pièce susceptible d'être remplacée par un personnel non formé et non agréé. Toute intervention non agréée ou tout remplacement de pièce par des équivalences risque de compromettre gravement la sécurité.

# 6.1 Fusibles

Il y a quatre fusibles sur le panneau avant :

F1, F2 : F 5 A / 250 V /  $(20 \times 5)$  mm / 1500 A : destinés à protéger l'appareil. Pour connaître la position des fusibles, consultez le chapitre 3.1 Panneau avant.

F3, F4 : T 16 A / 250 V /  $(32 \times 6,3)$  mm / 1500 A : protection contre les surintensités à travers la douille de test de secteur.

Pour connaître la position des fusibles, consultez le chapitre 3.1 Panneau avant.

#### Avertissements !

- Éteignez l'appareil et déconnectez tous les accessoires de test et le câble d'alimentation principale avant de remplacer les fusibles ou d'ouvrir l'appareil.
- Remplacez les fusibles grillés uniquement avec les mêmes types que ceux définis dans le présent document.

# 6.2 Nettoyage

Utilisez un chiffon doux, légèrement humide avec de l'eau savonneuse ou de l'alcool pour nettoyer la surface de l'appareil C.A 6165. Laissez sécher totalement l'appareil avant de l'utiliser.

#### Notes :

- N'utilisez pas de liquides à base d'essence ou d'hydrocarbures !
- Ne déversez pas de liquide détergent sur l'appareil !

# 7 Garantie

Notre garantie s'exerce, sauf stipulation expresse, pendant **24 mois** après la date de mise à disposition du matériel. L'extrait de nos Conditions Générales de Vente est disponible sur notre site Internet.

www.chauvin-arnoux.com/fr/conditions-generales-de-vente

La garantie ne s'applique pas suite à :

- Une utilisation inappropriée de l'appareil ou à une utilisation avec un matériel incompatible ;
- Des modifications apportées à l'appareil sans l'autorisation explicite du service technique du fabricant ;
- Des travaux effectués sur l'appareil par une personne non agréée par le fabricant ;
- Une adaptation à une application particulière, non prévue par la définition l'appareil ou non indiquée dans la notice de fonctionnement
- Des dommages dus à des chocs, chutes ou inondations.

![](_page_39_Picture_1.jpeg)

### FRANCE Chauvin Arnoux

12-16 rue Sarah Bernhardt 92600 Asnières-sur-Seine Tél : +33 1 44 85 44 85 Fax : +33 1 46 27 73 89 info@chauvin-arnoux.com www.chauvin-arnoux.com INTERNATIONAL Chauvin Arnoux Tél : +33 1 44 85 44 38

Fax : +33 1 46 27 95 69

Our international contacts www.chauvin-arnoux.com/contacts

![](_page_39_Picture_7.jpeg)